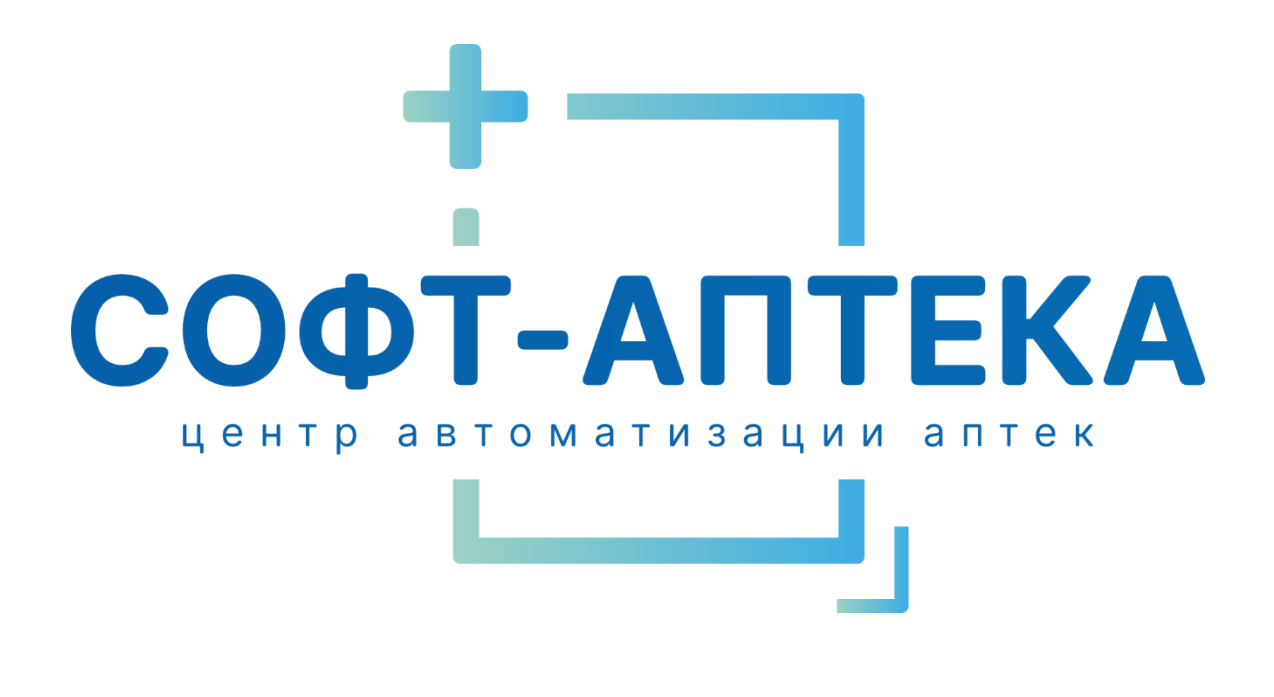

https://www.soft-apteka.ru

# ИНСТРУКЦИЯ ПО ИСПОЛЬЗОВАНИЮ ПРОГРАММНОГО ОБЕСПЕЧЕНИЯ «СОФТ – АПТЕКА»

# Корректировка чеков

Телефон горячей линии технической поддержки: 8-499-490-43-16 E-mail: support@soft-apteka.ru

Москва, 2024 г.

# При появлении ошибки в РМФ необходимо выполнить корректировку чека

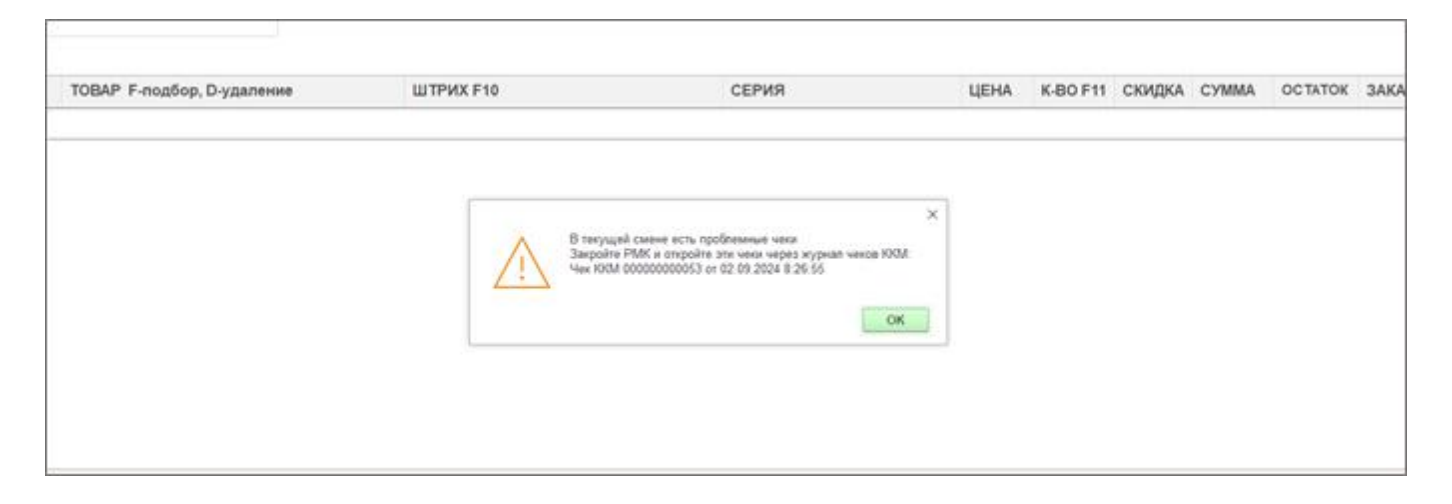

Для этого в подсистеме «Продажи» открыть «Чек ККМ»

| Thasee 🗳 Jarymon                             | 🗞 Продажия 🥡 НСИ 🥮 .                 | Склад 💑 Финансы 🗃 Маркотног 😓 Администрирование |
|----------------------------------------------|--------------------------------------|-------------------------------------------------|
|                                              |                                      |                                                 |
| Контраленты                                  | Справочники                          | Отчеты                                          |
| * Рабочее место фармацевта                   | АВС ХҮД анализ ассортиментных планов | ABC XYZ awanes                                  |
|                                              | Ассортиментный план                  | Avianus veicoe                                  |
| Документы                                    | Доп продажи                          | Денжение товаров по отделам                     |
| Кассовые смены                               | Заменители                           | Движние учётных рецептурных товаров             |
| · Hex KOM                                    | Карпы слец условия                   | Диналлика продаж                                |
| Hex KKM Ha bootpar                           | Номенклатура справочных систем       | Дополнительные отчеты                           |
| 3axaa xteeerta                               | Покупатели слец условия              | Не проданные интернет заказы                    |
| Реализация товаров услуг                     | Приоритетные аналоги лекарств        | Нулевые остатки                                 |
| Установка цен номенилатуры                   | Склады контрагентов                  | Остатки товаров                                 |
| Bosepat tosapos ot noxynatens                | Товар дня                            | Остатки товаров на дату                         |
| Закрытие заказов клиентов                    | · Ценники для печали                 | Отчет по заказам                                |
| Отмена резервое                              | Едены номенклатуры                   | Отчет по конверски                              |
| <ul> <li>Приходный кассовый ордер</li> </ul> |                                      | Отчет по непривязанным товарам заказов          |
| <ul> <li>Расходный кассовый ордер</li> </ul> | См. также                            | Понск чеков по штряхкоду                        |
| Уведомление владельца об опреходование       | Текущее дела 3д0                     | Продажа товаров по сотрудникам                  |

## Двойным нажатием мыши или нажатием кнопки «Корректировка чека» открываем чек

| Nex 1001 × Padovee secto | кассира ж       |                      |                      |              |                 |                    |                             |                 |             |                  |                        |
|--------------------------|-----------------|----------------------|----------------------|--------------|-----------------|--------------------|-----------------------------|-----------------|-------------|------------------|------------------------|
| +                        | м               |                      |                      |              |                 |                    |                             |                 |             |                  | e 1                    |
| Couges D                 | Totapuul ver Co | цдать на основания н | Корректировка чека   | 🙁 Orvetter + |                 |                    |                             |                 |             |                  | * <b>Q</b> + Eup       |
| dara.                    | 1 Howep         | Howep vera KRM       | Kacca KRM            | Marassee     | Сумиа документа | Получено наличними | Renyveno no GR Cynesa no sa | рте Кассир      | Cranys      | Nex rpolinessual | Rpeen DC (Sea repeated |
| 1 21.04.2024 11:17:19    | 00000000028     | 00000190             | 000 "WRT" KRM 69 ()  | Crimat, APR  | 96,00           | 352.00             |                             | Адмоня          | Otronex Se. |                  |                        |
| 22:04.2024 17:43:55      | 00000000029     | 00000194             | 000 'WPIT' KNM 69 () | Ckinag, AP(1 | 256,00          | 256.00             |                             | Админи          | Otroxex Se  |                  |                        |
| 122.04.2024 17:54.26     | 000000000000000 | 00000196             | 000 "WRT" KKM 69 ()  | Ckinag, AP(1 | 640,00          | 640.00             |                             | Agannu          | Otroxex Se  |                  |                        |
| 23.04.2024 9:30:31       | 0000000000011   | 0                    | 000 'APIT' KKM 69 () | Ckinag, AP(1 | 128,00          | 128.00             |                             | Админя          | Otroxex Se  |                  |                        |
| 23.04.2024 9:40.35       | 000000000032    | 00000199             | 000 "WRT" KKM 69 ()  | Ckinag, AP(1 | 128,00          | 128.00             |                             | Адмоня          | Otroxex Se. |                  |                        |
| III 05.08.2024 17:10:04  | 000000000033    | 0000001              | 000 "APIT" KKM 77 () | Ckmag, AP(1  | 228,00          | 228,00             |                             | Админя          | Nex rpoter  |                  |                        |
| 12.08.2024 13:54:59      | 000000000034    | 0000002              | 000 "APIT" KKM 77 () | Ckinag, AP(1 | 1 000,00        | 1 000,00           |                             | Админи          | Nex npofer  |                  |                        |
| 05 12:08:2024 13:57:02   | 0000000000055   | 0000001              | 000 "APIT" KKM 77 () | Ckmag, AP(1  |                 | 1 000,00           |                             | Админя          | Nex rpofur  |                  |                        |
| 05 12:08:2024 16:54:47   | 00000000036     | 0000001              | 000 "APIT" KKM 77 () | Ckinag, AP(1 | 1 000,00        | 1 000,00           |                             | Админи          | Nex npofer  |                  |                        |
| 12:00.2024 16:58:15      | 00000000037     | 00000002             | 000 "APIT" KNM 77 () | Ckmag, AP(1  | 100,00          | 100,00             |                             | Админа          | Otroxex Se  |                  |                        |
| 16.08.2024 13:01:36      | 00000000038     | 00000033             | 000 "APIT" KKM 77 () | CHINAL APR   | 1 000,00        | 1 000,00           |                             | Админа          | Otroxex Se  |                  |                        |
| 05 16:08:2024 13:40:15   | 00000000000000  | 00000001             | 000 "APIT" KNM 77 () | Ckmag, AP(1  | 18,00           | 18,00              |                             | Админа          | Nex rpodur  |                  |                        |
| 05 16:08:2024 13:43:21   | 00000000040     | 00000001             | 000 "APIT" KKM 77 () | CHINAL APR   | 18,00           | 18,00              |                             | Админа          | Nex rpofur  |                  |                        |
| 05 16:00.2024 13:44:11   | 00000000041     | 00000002             | 000 "APIT" KNM 77 () | Ckmag, AP(1  | 18,00           | 18,00              |                             | Админа          | Nex rpofur  |                  |                        |
| 05 16:08:2024 14:04:21   | 00000000042     | 0000001              | 000 "APIT" KKM 77 () | CHINAL APR   | 18,00           | 18,00              |                             | Админа          | Nex rpofur  |                  |                        |
| 05 16:00.2024 14:14:31   | 00000000043     | 00000001             | 000 "APIT" KKM 77 () | Ckmag, AP(1  | 517,00          | 517,00             |                             | Админа          | Nex rpodur  |                  |                        |
| 05 20 08 2024 10 40 23   | 00000000044     | 0000001              | 000 "APIT" KKM 77 () | CHINAL APR   | 18,00           | 18,00              |                             | Адмоня          | Nex rpofur  |                  |                        |
| 20.08.2024 10:40:51      | 00000000045     | 0                    | 000 "APIT" KKM 77 () | Ckmag, AP(1  | 18,00           |                    |                             | Админа          | Otroxex Se  |                  |                        |
| 20.08.2024 11:05:37      | 00000000046     | 0                    | 000 "APIT" KKM 77 () | CHINAL APR   | 1 000,00        |                    |                             | Админа          | Otronex Se  |                  |                        |
| 05 20.08.2024 16:02:45   | 00000000047     | 00000001             | 000 "APIT" KKM 77 () | Ckmag, AP(1  | 1 279,00        | 1 279,00           |                             | Админя          | Nex rpofer  |                  |                        |
| 05 21.08.2024 14:13:56   | 00000000048     | 00000033             | 000 "APIT" KKM 69 () | CHINAL APR   | 381,00          | 381.00             |                             | Админи          | Nex rpofur  |                  |                        |
| 15 21.08.2024 14:19:24   | 00000000049     | 0000002              | 000 "APIT" KKM 68 () | Ckmag, AP(1  | 254,00          |                    |                             | 254,00 Agenese. | Nex rpofur  |                  |                        |
| 05 22 08 2024 13 42 12   | 00000000050     | 0000001              | 000 "APIT" KKM 77 () | CARAE APR    | 18,00           | 18.00              |                             | Админи          | Nex rpofur  |                  |                        |
| 15 22:08:2024 15:17:21   | 00000000051     | 0000001              | 000 "APIT" KKM 77 () | Ckmag, AP(1  | 200,00          | 200,00             |                             | Админа          | Nex rpoter  |                  |                        |
| 05 22:08:2024 15:18:43   | 00000000052     | 0000002              | 000 "APIT" KKM 77 () | CHINAL APR   | 360,00          | 350.00             |                             | Agassus         | Nex rpofur  |                  |                        |
| 02.09.2024 8.26.55       | 00000000053     |                      | 000 W/IT KKK 77 0    | Come APR     | 191,00          |                    |                             | Админа          | Nex repoter | 1                |                        |
|                          |                 |                      |                      |              |                 |                    |                             |                 |             |                  |                        |

| CYMMA:            | бочее место х<br>СКИДКА: | ассира<br>ВСЕ | 10:        | KONATE:       |       |               | Корректировка чека I о ×                                                                                                    |      | +                                                               | MUNHHE:                   | KAPT          | ой:                            | QR:    |            | CDANA: |
|-------------------|--------------------------|---------------|------------|---------------|-------|---------------|----------------------------------------------------------------------------------------------------|------|-----------------------------------------------------------------|---------------------------|---------------|--------------------------------|--------|------------|--------|
| 0,00<br>IonycKape | 0,00                     |               | 0,00       | 0,0           | )     |               | 000 - Хороцан Антия -<br>Моская, ул. Большан Наберонлан, д. 11<br>Тилефон: 8 (499) 490-43-16<br>ИНН 12356789<br>Кассан И Самна И 5                                                                                                    |      |                                                                 | 0,00                      |               | 0,00                           |        | 0,00       | 0      |
| N N/CO            | USHOO .                  | TOBAR E an    | stan Dura  | Columba .     |       | INTERX ETO    | 01.09.2024 09130<br>KACCOBAR VEK NF 133                                                                                                    | UEHA | KROF                                                            | H CKADKA                  | CVMMA         | 0070700                        | 14841  |            |        |
| 1                 | - MINO                   | Botavikos war | ла зфирион | е нероли 10и/ | ing/m | 2000000039190 | ПРИХОД<br>Кассир: Горин Дмитрий Владинирович                                                                                                    | 191. | 10 1.0                                                          | 00                        | 191,00        | 000000                         | 2000   | ¢          |        |
|                   |                          |               |            |               |       |               | The second second                                                                                                    |      |                                                                 |                           |               |                                |        |            |        |
|                   |                          |               |            |               |       |               | никирство от воях онд 1 12 100, 99<br>* 100, 99<br>КПОГО<br>КДС не обкагается + 100, 99<br>Сайт ФИС иникипановли<br>ФИ 12345/7800/12345/7800<br>ФИ 8/19<br>ФИ 2545/7800                                                                                                    |      |                                                                 |                           |               |                                |        |            |        |
| NOCTORNHOE RPE    | DUCKEHAVE (1)            |               |            | LÉHA          | 680   | Decevial of   | намерство от воях она 1 x 100, 99<br>100, 99<br>КТОГО<br>КДС не обнагается + 100, 99<br>Сайс бИС www.rakog.ru<br>Pric 123467780023466<br>ФН 1234677800<br>ФН 201234677800<br>ФН 20123467800<br>ФН 20123467800<br>ФН 20123467800<br>ФН 20123467800<br>ФН 20123467800<br>ФН 20123467800<br>ФН 20123467800<br>ФН 20123467800<br>ФН 201234678000<br>ФН 201234                                                    | Kao  |                                                                 |                           |               |                                |        | Сроинни Л  | LA .   |
| NOCTORHNOE INF.   | ΞДΛΟΝΕΙ4ΛΕ (T)           |               |            | LE94          | 680   | TPESMIN LE    | накадство от воях она 1 к 100,99<br>« 100,99<br>КОСТО<br>КОСТО<br>КОСТО<br>Сойт ФИС: www.rakog.ru<br>Ри: 12345/7800/2345<br>ФИ 2545/7800<br>ФИ 2545/7800<br>ФИ | K80  | Chint                                                           | Renot                     | Cynd<br>Enne  | Const.                         | urine. | Courses 8  | LA.    |
| NOCTORNAGE INFO   | DUONEHANE (T)            |               |            | LEH4          | 680   | (Network up   | накадство от воях она 1 12 100.99<br>к 100.99<br>КОСТО<br>КОСТНО Обчателся + 100.99<br>Сайт ФНС: инжитайорли<br>Рек. 12345/7800123465<br>ФН 8710001234657800<br>ФД 66319<br>КОСТО 234657800<br>ФД 66319<br>КОСТО 234657800<br>ФН 234557800<br>ФН 234557800<br>ФН 23457800<br>ФН 234578000<br>ФН 234578000<br>ФН 234578000<br>ФН 234578000<br>ФН 2345780000<br>ФН 234578000000000000000000000000000000000000                                                                                                    | 680  | Chint<br>Inc second<br>Chint &<br>Chint &<br>Chint &<br>Chint & | Noted<br>Jacob<br>Physics | Dynd<br>Enser | Ossili<br>Collos d<br>Collos d | inter. | Процение В | DA.    |

Далее следуем подсказкам и отвечаем на вопросы

#### На фискальном регистраторе распечатался фискальный чек?

Нажимаем «Да», если чек распечатан и данные ушли в ОФД. В Z-отчете сумма отличается от данных «СА». Вводим номер чека, указанный в фискальной части в графе ФД

| Nex 1000 + Pallman same carrage + Palman same carrage +                                                                                                    |                                                                                                    |                                                            |                                                       |                            |                |
|----------------------------------------------------------------------------------------------------|----------------------------------------------------------------------------------------------------|------------------------------------------------------------|-------------------------------------------------------|----------------------------|----------------|
| ***         Pa6ovee wecto vaccupa           CYMMA:         ECEFo:         K ONJATE:           0,00         0,00         0,00         0,00           Breny/Sam         Statement in States         Statement in States         UTPVLX in The States           N         =         N (FO VHBO | Коррентировия чека         1         0         ×           ООО - Карошан Алтека -<br>Мосяв, ул. Большал. Каберенжал, д. 13<br>Такефон. 8 (499) 400-43-16         1         ×           ИНН 123458799<br>Касса М. Совени М.В.<br>0.08.2004         92:30<br>10.02         1         ×         1           И         Касса М. Совени М.В.<br>1990         1         ×         1         Ц         1 | HADIMOBILE:<br>0,00<br>DNA K-BO F11 CKNDKA<br>191,00 1,000 | КАРТОЙ<br>0,00<br>Сумма остато<br>191,00              | оя: сда<br>0,00<br>к заказ | 0,0            |
|                                                                                                    | 3н скт<br>60<br>60<br>60<br>90<br>90<br>90<br>90<br>90<br>90<br>90<br>90<br>90<br>9                                                                                                    |                                                            |                                                       |                            |                |
| постолнное плядложоние (т) цонк к-во плязмия                                                                                                    | це: На фискальном регистраторя распечатался к.во<br>фискальный чис?<br>Похожий на тот, что указан на примере.<br>Ва Нин                                                                                                    | (and anal)<br>ar any Anal<br>(arts Pi<br>Banary Banal      | Consta<br>Roma CHE208<br>ChOER Color<br>Attract Roman | Dpsaren.85<br>Paulien      |                |
|                                                                                                    | Tordence declade ophisauchicana user                                                                                                    | Hamman Dry J                                               | Egnet 11<br>Bill (1)                                  | Condon Patron Pa           | Al-8<br>legist |

Далее нажимаем кнопку «Продолжить» и выбираем форму оплаты. Вводим сумму оплаты. Чек успешно скорректирован.

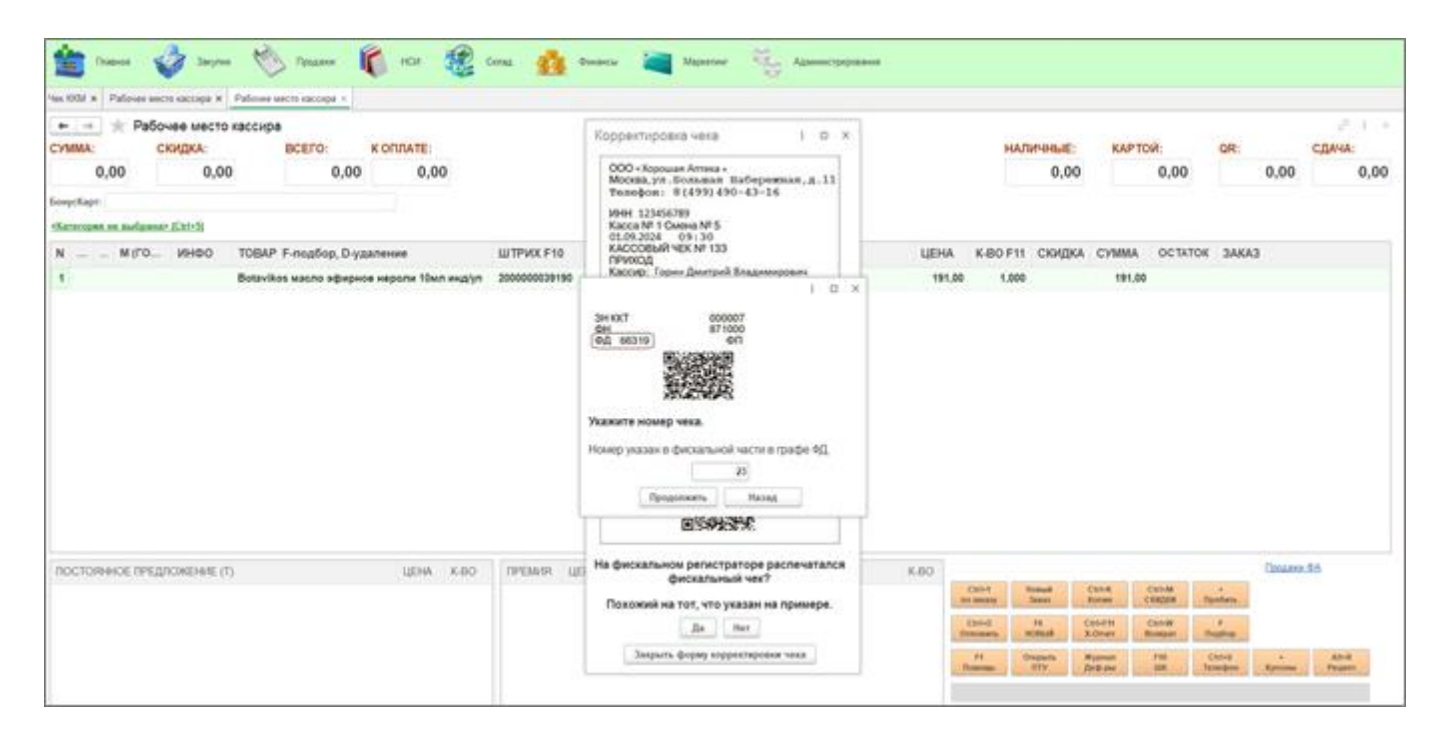

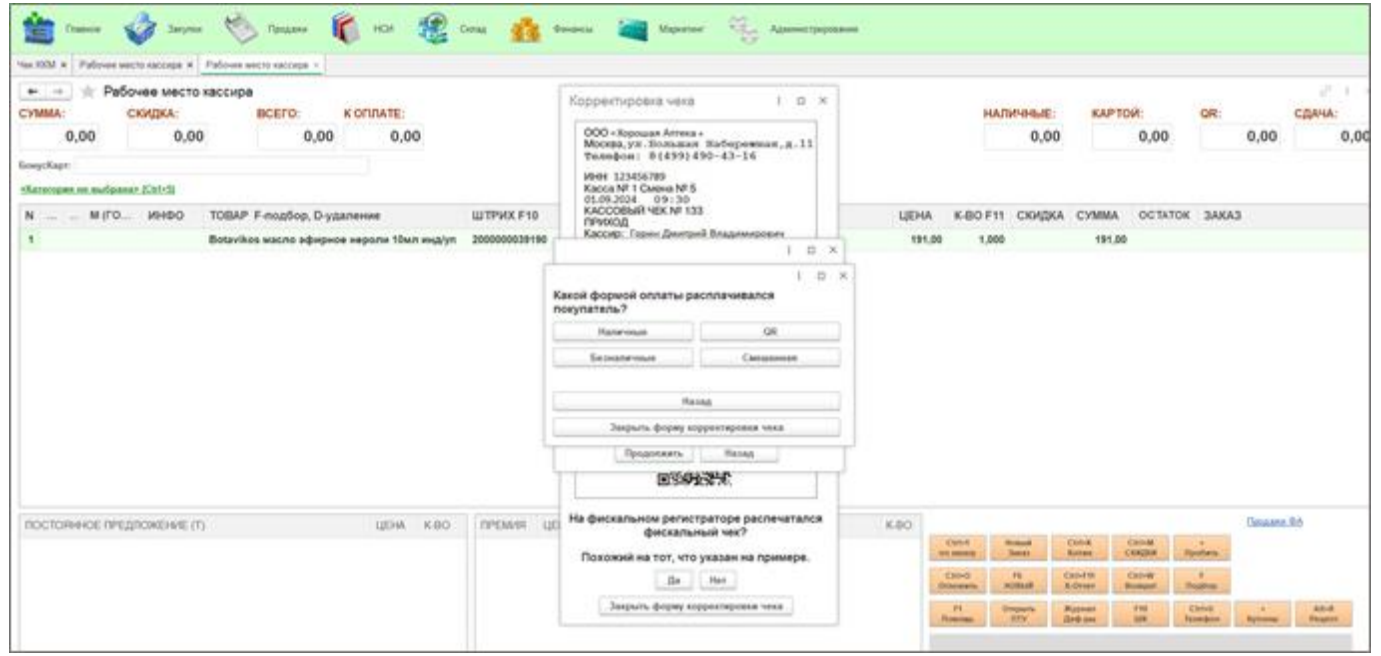

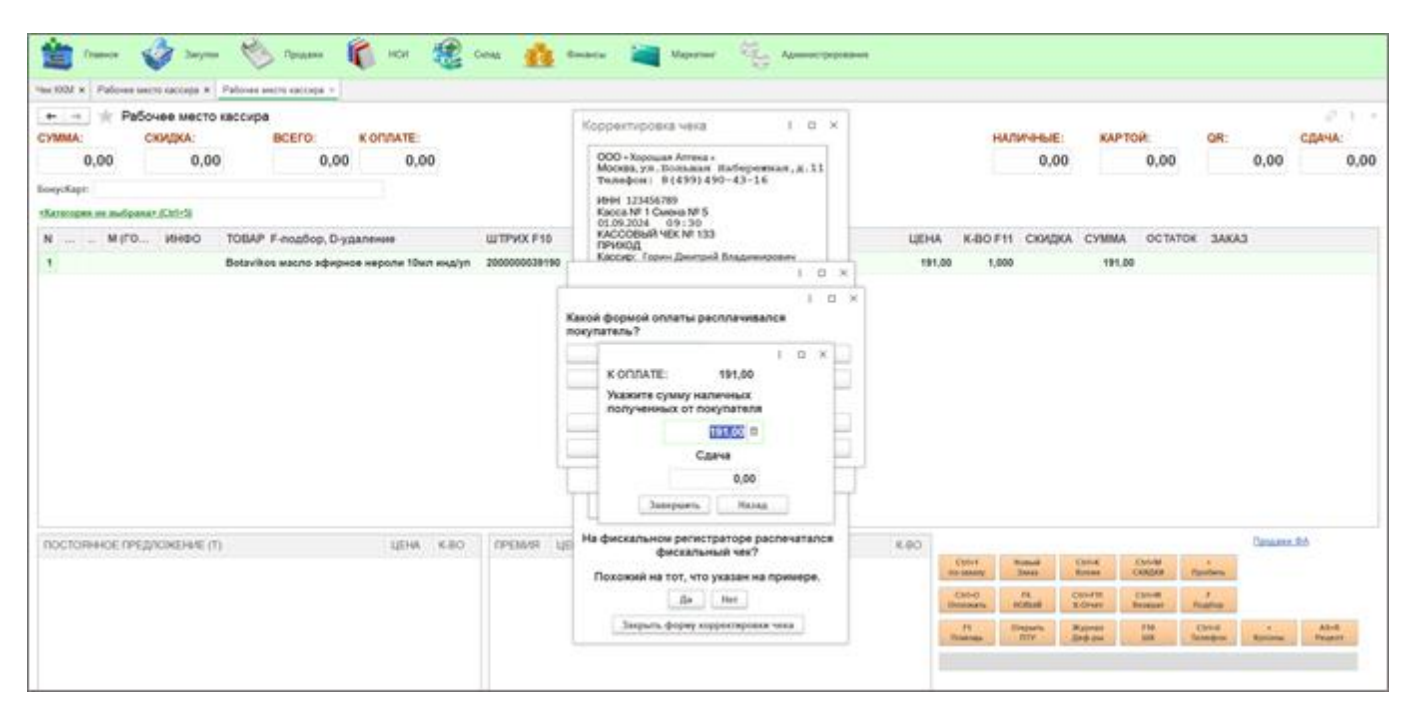

| 🚖 France 🞸 Sarynar 🗞 Fipagaran 🌾 HCH 🏼 🍘 H                  | Cenal 🎂 Genancia 🗃 Mapierter          | Арминстрирования                   |                                |                 |                                  |
|-------------------------------------------------------------|---------------------------------------|------------------------------------|--------------------------------|-----------------|----------------------------------|
| NexXXX X Vereptanuel pagetop v221* X Palover secto racopa X |                                       |                                    |                                |                 |                                  |
|                                                             |                                       |                                    | наличные                       | KAPTOR:         | d <sup>0</sup> I ×<br>QR: CДAЧА: |
| 0,00 0,00 0,00                                              |                                       |                                    | 0,0                            | 0,00            | 0,00 0,00                        |
| BonycKapr:                                                  |                                       |                                    |                                |                 |                                  |
| sKararopen ee awlpanae (Cal-S)                              |                                       |                                    |                                |                 |                                  |
| N М (ГО ИНФО ТОВАР F-подбор, D-удаление                     | ШТРИХ F10                             | СЕРИЯ ЦЕ                           | на к-во F11 Скиди              | A CYMMA OCTATOR | 3AKA3                            |
| 1 Вотачіков масло зфирное нероли 10мл инд/ул                | 200000039190                          | 102023 1                           | 91,00 1,000                    | 191,00          |                                  |
|                                                             | Plostpusa 1002 e<br>Van nepelager i p | xemeol<br>exerce clanus appountpr1 |                                |                 |                                  |
| ПОСТОЯННОЕ ПРЕДЛОЖЕНИЕ (Т) ЦЕНА К.80                        | премия цена доплродажи(стя            | *2) K-80                           |                                |                 | Conasse 9A                       |
|                                                             |                                       |                                    | Con+1 Romak<br>no texany Jakan | Kones CREDER /  |                                  |

## На фискальном регистраторе распечатался фискальный чек?

Нажимаем «Нет», если чек не был распечатан и данные о продаже не были отправлены в ОФД.

#### Выбираем какой формой оплаты расплачивался покупатель:

| na 1024 × Palinea sacro caccepa × Palinee secro caccepa =                                                                                                    |                                                                                   |                                       |      |        |               |              |                                                                                                    |         |            |         |
|----------------------------------------------------------------------------------------------------|-----------------------------------------------------------------------------------|---------------------------------------|------|--------|---------------|--------------|----------------------------------------------------------------------------------------------------|---------|------------|---------|
| <ul> <li>         • Рабочее место кассира         сумма: скидка: ВСЕГО: К ОПЛАТЕ:         • К ОПЛАТЕ:         • • • • • • • • • • • • • • • • • • •</li></ul> | Корректировка чека                                                                | 1 0 ×                                 |      | -      | HAMMAHDIE     | KAP          | TOP                                                                                                    | QR:     |            | сдача:  |
| 0,00 0,00 0,00 0,00                                                                                                    | 000 - Xupouse Arress<br>Mockes, yn. Tomasa<br>Teuropos: 8(459)4<br>1664 125456789 | Hafopersan, g. 11<br>90-43-16         |      |        | 0,0           | 0            | 0,00                                                                                                    |         | 0,00       | 0,0     |
| Karanges ee sudgaaan Karisti                                                                                                    | Kacce NF 1 Cweve NF 5<br>01.09.2034 09:30                                         |                                       |      |        |               |              |                                                                                                    |         |            |         |
| N                                                                                                    | KACCOBINR YEK NF 13<br>INFINID                                                    | 5                                     | LUEH | A K-BO | F11 CKKAD     | KA CYMM      | A OCTATO                                                                                                    | E SAKA  | 3          |         |
| 1 Botavikos wacno sdjegece vepone 10wn evg/yn 2000000391                                                                                                    | <ul> <li>Кассир: Горин Дентри</li> <li>УСН</li> </ul>                             | ай Владиникрович                      | 59   | 1,00 1 | 000           | 191          | .00                                                                                                    |         |            |         |
|                                                                                                    | Reteronati                                                                        | OR<br>Complete at                     |      |        |               |              |                                                                                                    |         |            |         |
|                                                                                                    | Закрыть форма на                                                                  | ODMITHOUGH VALUE                      |      |        |               |              |                                                                                                    |         |            |         |
|                                                                                                    |                                                                                   | i i i i i i i i i i i i i i i i i i i | 1    |        |               |              |                                                                                                    |         |            |         |
| постоянное предложение (л) цени к.во презиля                                                                                                    | це На фискальном регис<br>фискалы                                                 | праторе распечатался<br>ный чек?      | K80  | Chilef | Sumat<br>June | Dist.        | Christel                                                                                                    | -in     | Catalana J | 1       |
|                                                                                                    | CTOXOROAN HE TOT, 4TO                                                             | her                                   |      | Carter | 19            | Chiefee      | Chrome                                                                                                    | . 1     |            |         |
|                                                                                                    | Jumos doras at                                                                    | Constantiation to the                 |      | - the  | Contrast (    | a service of | and a local division of the                                                                                                    | -       |            | 10.0    |
|                                                                                                    |                                                                                   | Manufacture and Col                   |      | Suman. | BTY           | 300.00       | in the second second se | Samples | Apapene    | Printer |

## «Наличные» заполняем сумму наличных, полученных от покупателя

| tex 1000 x Patronia secto ancoga x Patroni secto decimiti v |                                                                                           |                                                                                                    |    |            |                   |                                      |                                 |              |         |           |               |
|-------------------------------------------------------------|-------------------------------------------------------------------------------------------|----------------------------------------------------------------------------------------------------|----|------------|-------------------|--------------------------------------|---------------------------------|--------------|---------|-----------|---------------|
|                                                             | Kopper<br>Mice<br>Texte<br>Hell<br>Kaco<br>REAR<br>KACC<br>CIPUX<br>KACO<br>CIPUX<br>KACO | ипъровела нека I 0<br>1 Колонала Алена е<br>кал. ул. Коллана на нерориятали, и 13<br>4 (499) 430-43-16<br>13184/2006 - 491-30<br>2006 - 991-30<br>Сорвай част, ил. 13<br>2006 - 991-30<br>Сорвай част, ил. 13<br>2006 - 991-30<br>Сорвай част, ил. 13<br>2006 - 991-30<br>2006 - 991-30 | ×  | LUEH<br>TH | K-80              | налитеныя<br>0,0<br>F11 СКИр<br>.000 | е кал<br>20<br>104 сумм.<br>191 | 0,00<br>0,00 | OR:     | 0,00<br>3 | сдача.<br>0,0 |
|                                                             | Gaeceli diog<br>hokynaten<br>Ha                                                           | peok onnamu peonseelaanse<br>me?<br>alernue Gill<br>alernue Careaneele                                                                                                    |    |            |                   |                                      |                                 |              |         |           |               |
|                                                             |                                                                                           | / Philada                                                                                                    |    |            |                   |                                      |                                 |              |         |           |               |
|                                                             |                                                                                           | Закрыть форму корректировая ченя                                                                                                    |    |            |                   |                                      |                                 |              |         |           |               |
| постояннокландложеник (т) шени клю такаман ци               | Hat ye                                                                                    | СОПЛАТЕ: 191,00 х<br>соплате: 191,00 х<br>кажите сумму наличених<br>слученных от покупателия                                                                                                    |    | ×40        | 6504              | hand                                 | Uma                             | Cande        |         | Conasten  | 1A            |
|                                                             | n                                                                                         | Carve                                                                                                    |    |            | (and<br>the state |                                      | Califul<br>4.Gran               | Cooper -     | - inter |           |               |
|                                                             | 4                                                                                         | 0.00<br>Sampurts Basag                                                                                                    | μ. |            |                   | ALL A                                | Ded per                         | -            | Color.  | -         | Prost         |

Далее нажимаем кнопку «Завершить». Чек успешно скорректирован.

| 🟦 Fasses 🗳 Sayna 🇞 Optimer 🖡                                            | HCH 🥵 CHAA 🎪 Demanciar 🛓  | 🗧 Majaster  🤤 Aparentipoposees |               |                                                                                                    |                                                                                                    |       |                    |
|-------------------------------------------------------------------------|---------------------------|--------------------------------|---------------|----------------------------------------------------------------------------------------------------|----------------------------------------------------------------------------------------------------|-------|--------------------|
| Чек 1934 ж. Универсальный редактор v 2.2.1 ° ж. Рабочее мисто кассира - |                           |                                |               |                                                                                                    |                                                                                                    |       |                    |
| 🐽 🚽 😤 Рабочее место кассира                                             |                           |                                |               |                                                                                                    |                                                                                                    |       | o <sup>p</sup> 1 × |
| CYMMA: CKAQKA: BCEFO: K O                                               | COATE:                    |                                | HAJ           | ичные: к                                                                                                    | APTOR:                                                                                                    | QR:   | сдача:             |
| 0,00 0,00 0,00                                                          | 0,00                      |                                |               | 0,00                                                                                                    | 0,00                                                                                                    | 0,00  | 0,00               |
| foreychape:                                                             |                           |                                |               |                                                                                                    |                                                                                                    |       |                    |
| «Kararagan na audipanan (Col-S)                                         |                           |                                |               |                                                                                                    |                                                                                                    |       |                    |
| N MICO MHEO TOBAP F-readfop D-vaarer                                    | HINE LUTPHIX F10          | CEPHR                          | UEHA K-BO F11 | CKHOKA CYM                                                                                                    |                                                                                                    | 3AKA3 |                    |
| 1 Betaviles wants advances or                                           | 2000000039190             | 102023                         | 191.00 1.000  |                                                                                                    | 91.00                                                                                                    |       |                    |
| ROCTORINOE RPEZ/ROMONIE (T)                                             | цена као пекмия цена допл | POGARG4(GTRL+2)                | 06-X          | Notavali<br>Saturati Chil-M<br>Fill Children<br>Stratuti<br>Stratuti | (2012)<br>(2012)<br>(2013)<br>(2013)<br>(2 |       | Anna 2 20/000000   |

| CYMMA: C              | ее место кассира<br>ИДКА: | ectro i          | OTIDATE |            |       |      | HAT      | WHER:  | KAPTO | 14      | OR    | 0    | DANA: |
|-----------------------|---------------------------|------------------|---------|------------|-------|------|----------|--------|-------|---------|-------|------|-------|
| 0,00                  | 0,00                      | 0,00             | 0,00    |            |       |      |          | 0,00   |       | 0,00    |       | 0,00 | 0     |
| statungen en sufgavar | Extention in the second   |                  |         |            |       |      |          |        |       |         |       |      |       |
| N M(TO                | инео товар                | F-noaflop, D-yak | nense   | WTPVCK F10 | CEPHR | LEHA | K-80 F11 | скидка | CYMMA | OCTATOR | 3AKA3 |      |       |
|                       |                           |                  |         |            | (K    |      |          |        |       |         |       |      |       |
|                       |                           |                  |         |            |       |      |          |        |       |         |       |      |       |

«Безналичные», далее выбираем со счета покупателя были списаны денежные средства «Да», если были списаны. Необходимо сверить данные Z-отчета по эквайрингу. Чек скорректирован.

| н н Рабочев место кассира<br>сумма: скидка: всего: к оплате:             |         | Коррентировка чека — 1 — 0 — К                                                                                                    |     |        | нали    | enere:     | KAPT    |          | QR:      |           | сдача | 1    |
|--------------------------------------------------------------------------|---------|----------------------------------------------------------------------------------------------------|-----|--------|---------|------------|---------|----------|----------|-----------|-------|------|
| 0,00 0,00 0,00 0,00                                                      |         | 000 «Хороцая Антика»<br>Москва, ул. Шоллавая. Ваберочисая, д. 13<br>Тиклефов: 8 (499) 450-43-16<br>Иен 12426789                                                                                                    |     |        |         | 0,00       |         | 0,00     |          | 0,00      |       | 0,00 |
| eKanscopen en aufipassan (Extri)                                         |         | I D X                                                                                                    |     |        |         |            |         |          |          |           |       |      |
| N                                                                        | 0       |                                                                                                    | 4   | UEHA K | -BO F11 | скидка     | CYMMA   | OCTATOR  | 3AKA3    |           |       |      |
| <ol> <li>Вотачіков масло эфирнов нероля 10мл нидул 2000000038</li> </ol> | 190     | ОПЛАТА                                                                                                    |     | 191.00 | 1,000   |            | 191.0   | 0        |          |           |       |      |
|                                                                          | 2200 00 | ТТРЕ САКО А1234567890 ×<br>Карта ()<br>Карта ()<br>Коммисия за операцию - 0 руб.<br>ОДОБРЕНО<br>Код авторизация: 4994904316<br>Номер ссылия: 1234567890<br>Вееден ПИН - иод<br>Вееден ПИН - иод<br>Со счета покулятеля быля списаны<br>денежные средства? |     |        |         |            |         |          |          |           |       |      |
| постоянное предпожение (т) цена к.во премия                              | ЦÐ      | фискальный чек?                                                                                                    | K.8 | 0      | 4       | -          | CHA     | COMM .   | *        | Opulase 9 | 16    |      |
|                                                                          | - 1     | Похожия на тот, что указан на примере.                                                                                                    |     | Carlo  |         | -          | Call In | (mage )  |          |           |       |      |
|                                                                          | - 1     | "Ala., Mare.,                                                                                                    |     | (binow | -       | VIII.I     | 8-Onen  | Roupet 1 | lughue . |           |       |      |
|                                                                          | - 1     | Зырыть форму корростяровыя чеса                                                                                                    |     | 1.10   | 0       | ingentry . | Rapson  | 111      | Denie    |           | Atel  |      |

«Нет», если по данным Z-отчета денежные средства не были зачислены на расчетный счет. Попросите покупателя приложить карту к эквайринговому терминалу. Чек успешно скорректирован, денежные средства со счета покупателя списаны.

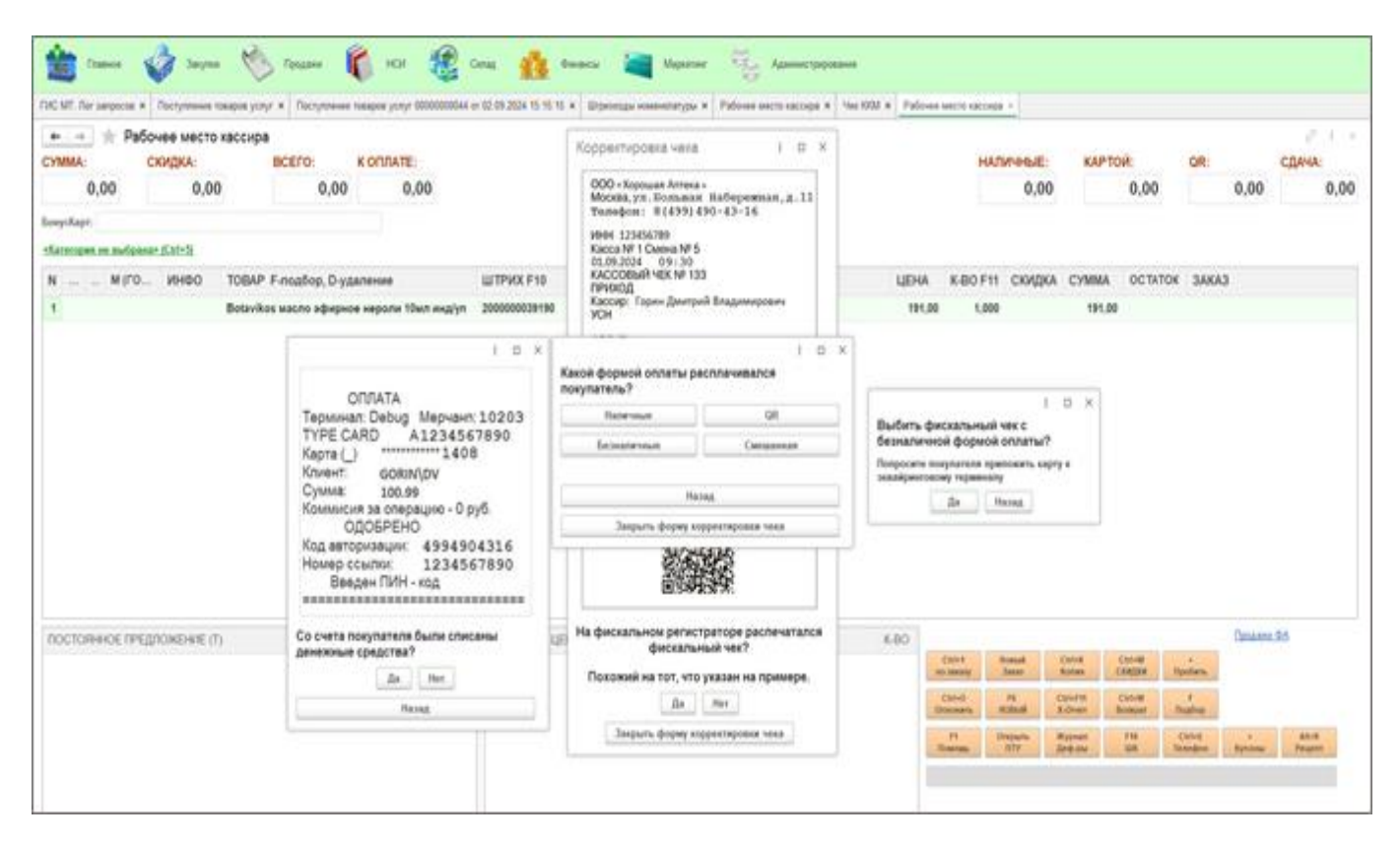

«QR» далее необходимо выбрать были ли удержаны денежные средства, далее «Да», чек успешно скорректирован.

|                      |                     |                                                                                                    |                                                                            |                                                                          |                                                                                                    | 0,00                                                          | 0,00                                                                                                    | 4,44                                                                                                    |
|----------------------|---------------------|----------------------------------------------------------------------------------------------------|----------------------------------------------------------------------------|--------------------------------------------------------------------------|----------------------------------------------------------------------------------------------------|---------------------------------------------------------------|----------------------------------------------------------------------------------------------------|----------------------------------------------------------------------------------------------------|
|                      |                     |                                                                                                    |                                                                            |                                                                          |                                                                                                    |                                                               |                                                                                                    |                                                                                                    |
| www.uumpwix.F10      | CEPVR               | <b>LIEHA</b>                                                                                                    | K-80 F11                                                                   | скидка                                                                   | сумма                                                                                                    | OCTATOR                                                       | SAKA3                                                                                                    |                                                                                                    |
|                      | 0K                  |                                                                                                    |                                                                            |                                                                          |                                                                                                    |                                                               | 000 "TRUTOBAL OF<br>P. NOTAL, 19. HEAD<br>NOTAL, 19. HEAD<br>RE. DOCOMMENT AND<br>NOTO: Improvement Anno<br>NOTO: Improvement Anno<br>NOTO: Improvement Anno<br>NOTO: Improvement Anno<br>NOTO: Improvement Anno<br>NOTO: Improvement Anno<br>NOTO: Improvement Anno<br>NOTO: Improvement Anno<br>Anno Anno<br>Anno Anno<br>Anno Anno<br>Anno<br>A | NUCLAURA<br>NUMAR (0.<br>100000000000<br>80<br>0001<br>Rectpartop<br>R                                                                                                    |
| dow yes included dow | House offensioners) |                                                                                                    | Chief B                                                                    | inul (                                                                   | Child K                                                                                                    | Chi-M                                                         | 3,000 m 1                                                                                                    | 31,00 = 131,00<br>BH3 NGC                                                                                                    |
|                      |                     |                                                                                                    | 0110                                                                       | 16 0                                                                     | No.PH                                                                                                    | Child                                                         | X007 = 18                                                                                                    | 14,00                                                                                                    |
|                      |                     |                                                                                                    |                                                                            |                                                                          |                                                                                                    |                                                               |                                                                                                    |                                                                                                    |
|                      |                     | Х<br>Мас спррепрован, РАК перевдено в рекин «Талько<br>пресмерн!<br>(Ж<br>(К.80)<br>ПРЕЗИЛЯ ЦЕНА. ДОП.ПРОДИКИ(СТЯЦ.+2) | Х<br>Чак содрегорован, РВК перевядано в реком «Талька<br>просмотр»!<br>СК. | Кво         ПРЕзияя         ЦСНА         ДОП.ПРОДОКИ(СТЯL+2)         Кво | K         K           K         Non-representation in pressure of the component of the component of the compo | Како         ПРЕмия         доп.пРодики(стяц.+2)         Како | Како         ПРЕзмяя         ЦОНА         ДОП ПРОДАЮЦСТЯЦ +2)         Како                                                                                                    | X         X           Max cooppertuption, PMK represented is previow (Tomuso)         VIC Augurery 007 (#151)           Max cooppertuption, PMK represented is previow (Tomuso)         VIC Augurery 007 (#151)           XX         X           XX         XX           XX         XX           XX         XX           XX         XX           XX         XX           XX         XX           XX         XX           XX         XX           XX         XX           XX         XX           XX         XX           XX |

«Нет», далее «Продолжить», попросите клиента произвести оплату по QR коду

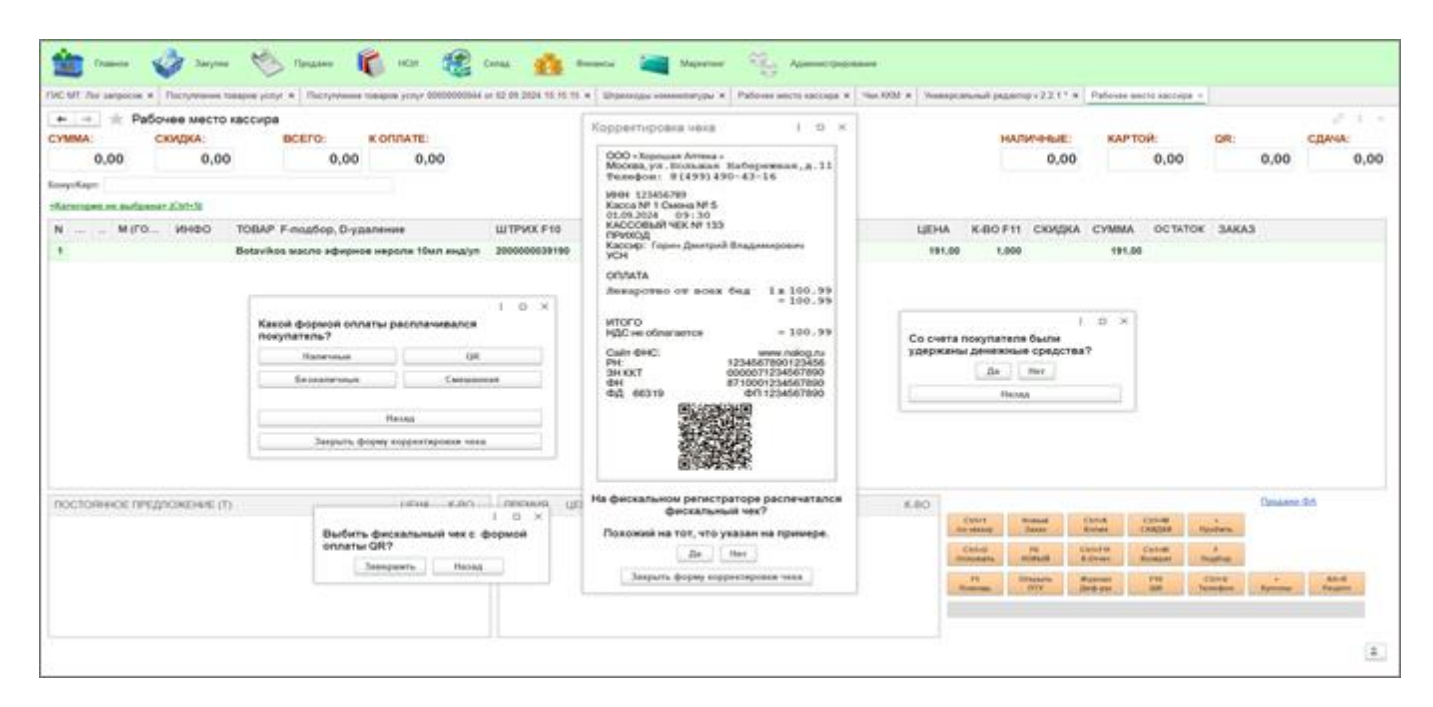

| + - + Рабочее мест<br>сумма: скидка: | D Kaccupa<br>BCEFO: K                                | OFUNATE:                     |                           | Корректировив чеке і п. ж.                                                                                                    |               | H                       | JAN-HALE:             | KAPT                | 0Ø:                                                                                                    | OR:    |               | сдача:          |
|--------------------------------------|------------------------------------------------------|------------------------------|---------------------------|----------------------------------------------------------------------------------------------------|---------------|-------------------------|-----------------------|---------------------|----------------------------------------------------------------------------------------------------|--------|---------------|-----------------|
| 0,00 0,0                             | 0,00                                                 | 0,00                         |                           | 000 «Хороция Алтена »<br>Москек, ул. Вольных Мабережник, д. 11<br>Телефон) 8 (495) 490-43-16                                                                |               |                         | 0,00                  |                     | 0,00                                                                                                    |        | 0,00          | 0,0             |
| Kenningen en sichsener (CMI-1)       |                                                      |                              |                           | MMH 525456789<br>Kacco NF 5 Chates NF 5<br>01 09 2024 dog 30                                                                                                |               |                         |                       |                     |                                                                                                    |        |               |                 |
| N М(ГО ИНВО<br>1                     | TOBAP F-nonflop, D-ypar<br>Botavikos macho adjuguese | ненине<br>наролы töwn нөдүүп | ШТРИХ F10<br>200000039190 | КАОСОВЫЙЧЕК № 133<br>ПРИОХД<br>Каосор: Торин Диатрий Владимирович<br>VCH                                                                                    | цена<br>191,0 | K-BO F1                 | 1 СКИДК<br>0          | 191.0               | OC TATION                                                                                                    | 34643  | <u>.</u>      |                 |
|                                      | Same and                                             |                              | 1 0 ×                     | OTRATA<br>Sesaporeo ov sces deg 1 x 100.99<br>= 100.99                                                                                                    |               |                         |                       |                     |                                                                                                    |        |               |                 |
|                                      | Какой формой оплат<br>покупатель?                    | ы расплачивался              |                           | MTOFO<br>HQC He of namence = 140.99<br>Colin (HAC: www.nakog.ru                                                                                             | Со счет       | а покупате<br>вы денежн | тя были<br>ия средств | 1 0 ×               |                                                                                                    |        |               |                 |
|                                      | Experience                                           | Canada                       |                           | PH         1254567190125456           3H KKT         0000017394567890           ΦH         871001234567890           ΦД         66319         ΦΠ 1234567890 |               | 2a<br>He                | Her                   |                     |                                                                                                    |        |               |                 |
|                                      |                                                      | Назна                        |                           |                                                                                                    |               |                         |                       |                     |                                                                                                    |        |               |                 |
|                                      | Janguaru dog                                         | ah robharjahonni sten        |                           |                                                                                                    |               |                         |                       |                     |                                                                                                    |        |               |                 |
| noctorence need/cwerence             | n                                                    | UENA K-BO                    | IPPENANR LUE              | На фискальном репистраторе распечатался                                                                                                    | K-80          |                         |                       |                     |                                                                                                    |        | Closians, d   | 16              |
|                                      |                                                      |                              |                           | Похожий на тот, что указан на примере.                                                                                                    |               | Called .                |                       | Call-B<br>Solution  | Calcular In                                                                                                    | in     |               |                 |
|                                      |                                                      |                              |                           | , Ba                                                                                                    |               | Ching .                 | and a                 | Cho-PHI<br>3.Chines | Catholic Catholic Cat | in .   |               |                 |
|                                      |                                                      |                              |                           | Закрыть форму корректеровки чека                                                                                                    |               | - 14                    | mappine .             | Museum .            | 100                                                                                                    | Carrie | in the second | And.<br>Protect |

«Смешенная» далее заполняем сколько покупатель внес картой и наличными. Далее «Продолжить»

| Февонее масто кассира           Сумма:         Скидка:         ВСЕГО:         К ОГЛАТЕ:           0,00         0,00         0,00         0,00           Бонускаят: |         |                         |                  | Корректировка чека I D × |                                                                                                    |                                                                                                    | наличные: карто |              |                                                  |                                |                                            | й: QR:                                             |                            | сдача:      |                  |
|----------------------------------------------------------------------------------------------------|---------|-------------------------|------------------|--------------------------|----------------------------------------------------------------------------------------------------|----------------------------------------------------------------------------------------------------|-----------------|--------------|--------------------------------------------------|--------------------------------|--------------------------------------------|----------------------------------------------------|----------------------------|-------------|------------------|
|                                                                                                    |         |                         |                  |                          | 000 - Kopouan Arrea -<br>Mocea, yn. Bonaans Hafepenman, g. 11<br>Texelou: 8(49)490-43-16<br>MHH 123456789<br>Kacla M 1 Caesa M 5<br>01.09.224 09:30 |                                                                                                    |                 |              | 0,00                                             |                                | 0,00                                       |                                                    |                            | 0,00        | 0,0              |
| N M(FO                                                                                                    | NHEO TO | АР F-подбор, D-удален   | 040              | ШТРИХ F10                |                                                                                                    | 1 0 ×                                                                                                    |                 | <b>LIEHA</b> | K-BO F11                                         | СКИДКА                         | CYMMA                                      | OCTATOR                                            | 3AKA3                      | 3           |                  |
| 1                                                                                                    | Bot     | ivikos wacno эфирное не | роли 10мл инд/уп | 200000039190             | к оплате:                                                                                                    | 191,00                                                                                                    |                 | 191,00       | 1,000                                            |                                | 191,00                                     |                                                    |                            |             |                  |
|                                                                                                    |         |                         |                  |                          | Картон (қ):<br>Наличные:<br>Сдача:                                                                                                    | 191,00      0,00      0     100,00      1     100,00      1     100,00      1     100,00      1     100,00      1     100,00      1     100,00      1     100,00      1     100,00      1     100,00      1     100,00      1     100,00      1     100,00      1     100,00      1     100,00      1 |                 |              |                                                  |                                |                                            |                                                    |                            |             |                  |
| постоянное пледложение (т) цена к-во                                                                                                    |         |                         | цена к-во        | OPENNA UE                | Покожий на                                                                                                    | а регистраторе распечатался<br>искальный чек?<br>пот, что указан на примере.<br>Па Нег                                                                                                    | Ľ               | K-80         | Colorit<br>to testany<br>Christian<br>Netcomptio | Pomuli<br>Janua<br>PS<br>ROBAR | Christian<br>Roman<br>Christian<br>R.Orman | Converting<br>Converting<br>Converting<br>Boosport | r<br>potens<br>F<br>nativo | Продляни, 3 | 10               |
|                                                                                                    |         |                         |                  |                          | Заярыть                                                                                                    | форму корректировки чека                                                                                                    | J               |              | PH 0                                             | ETV .                          | Rypman<br>Deb pm                           | rss i<br>un i                                      | (3)fwiji<br>chanijacion    | Rymona      | Alt-R<br>Pergete |

Далее необходимо выбрать были ли списаны денежные средства со счета покупателя «Да» или «Нет»:

При нажатии кнопки «Да», чек успешно скорректирован.

При нажатии «Нет» попросите покупателя приложить карту к эквайринговому терминалу, чек успешно скорректирован, денежные средства со счета покупателя списаны.

|                                                            | Корректировка чека I D X                                                                                                    |                                                                                                    |                          | наличные: |                   |             | КАРТОЙ:         |         | QR:        |          | сдача:   |      |
|------------------------------------------------------------|----------------------------------------------------------------------------------------------------|----------------------------------------------------------------------------------------------------|--------------------------|-----------|-------------------|-------------|-----------------|---------|------------|----------|----------|------|
| 0,00 0,00<br>EosycKape:<br>Klatesspen zu zudganat: (Ch1+5) | ООО - Корошая Антека +<br>Москва, ул. Вольжаяк Ваберенжая, д. 11<br>Технефон: 8 (439) 490-43-16<br>ИНН 123454289<br>Касса № 1 Смена № 5<br>0109.2021 + 09:30 |                                                                                                    |                          |           | 0,00              |             | 0,00            |         |            | 0,00     | 0,0      |      |
| N М (ГО ИНФО ТОВАР F-<br>1 Вотачков и                      | к оплате: 191,00                                                                                                    |                                                                                                    | ×                        | 191,00    | K-BO F11<br>1,000 | СКИДКА      | СУЛМА<br>191,00 | OCTATOR | 3AKA3      |          |          |      |
|                                                            | 1 0 X                                                                                                    | Картой (К):                                                                                                    | 191,00 =                 | ×         |                   |             |                 |         |            |          |          |      |
|                                                            | ОПЛАТА<br>Терминал: Debug Мерчанл: 10203                                                                                                    | наличные:<br>Сдача:                                                                                            | 0,00 =                   |           |                   |             |                 |         |            |          |          |      |
|                                                            | ТҮРЕ CARD A1234567890<br>Карта () 1408<br>Клиент: GORIN\DV                                                                                                   |                                                                                                    | 0,00 =                   | 1         |                   |             |                 |         |            |          |          |      |
|                                                            | Сумма: 100.99<br>Коммисия за сперацию - 0 руб.<br>ОДОБРЕНО                                                                                                   | Rpogorsers                                                                                                    |                          | 1         |                   |             |                 |         |            |          |          |      |
|                                                            | Код авторизеции: 4994904316<br>Номер ссыли: 1234567890<br>Введен ПИН - код                                                                                   | Закрыт                                                                                                    | Γ                        |           |                   |             |                 |         |            |          |          |      |
| постоянное предложение (т)                                 | Со счета покупателя были списаны ЦІ денежные средства?                                                                                                    | На фискальном регистраторе распечатался<br>фискальный чек?<br>Похожий на тот, что указан на примере.<br>Да Нег |                          |           | К-80              | (a).4       | Preside la      | Call of | 11.4 Carde |          | Продания | 86   |
|                                                            | Ra Her                                                                                                    |                                                                                                    |                          |           |                   | Contractory | TS I            | Konan ( | Children D | r andrea |          |      |
|                                                            |                                                                                                    | Закрыт                                                                                                    | форму корректировки чека |           |                   | P1 0        | Inparts 1       | Kypean  | P10 0      | 2014     |          | AR-R |

До пробития чека, на любом этапе, можно вернуться на предыдущее действия нажав кнопку «Назад».